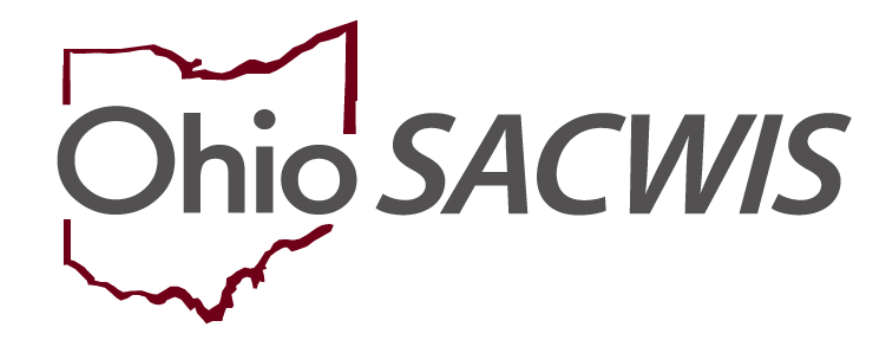

**Knowledge Base Article** 

## **Table of Contents**

| Overview                                                                                                    | 3           |
|----------------------------------------------------------------------------------------------------|-------------|
| Navigating to the Living Arrangement Information Screen                                                                                                    | 3           |
| Completing the Living Arrangement Information Screen                                                                                                    | 5           |
| Important Information about the Living Arrangement Type Field<br>Important Information When Selecting the Child of a Minor Parent<br>Continuing with the Process in Ohio SACWIS | 5<br>7<br>7 |
| Completing the Caretaker Information Section                                                                                                    | 8           |
| Living Arrangement Error Messages                                                                                                    | 12          |
| End Dating a Record                                                                                                    | 13          |
| Important Information When End Dating a Living Arrangement                                                                                                    | 13          |
| End-Dating a Living Arrangement                                                                                                    | 14          |
| Copying a Living Arrangement Record                                                                                                    | 15          |
| Inserting a Living Arrangement Record between Existing Dates                                                                                                    |             |
| Viewing and Editing Historical Records (Child Legal Statuses)                                                                                                    | 20          |
| Security Business Rules in Ohio SACWIS                                                                                                    | 23          |
| Generating Reports                                                                                                    | 23          |
| Generating Section 10 of the Person Overview Report                                                                                                    |             |
| Generating the Children in a Living Arrangement Report                                                                                                    | 28          |

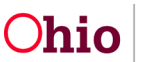

### Overview

This article explains how to document when a child is living outside of their home but remains in the custody of their parent/guardian. This is different from the Legal Guardianship record.

For more information on Legal Guardianship, please refer to the Knowledge Base Article "Recording a Legal Guardianship / Custody Record".

#### Important:

- Ohio SACWIS users are strongly encouraged to use **Recording a Living Arrangement** functionality so a youth's location can be properly documented.
- To complete the process of recording case services (paid and unpaid) for the caretakers / caregivers of the Living Arrangement, you will need to add case services for the caregivers / caretakers and/or case members. For additional information on how to do this, please refer to the Managing Case Services Knowledge Base Article.
- At the end of this Knowledge Base Article, there is a **Generating Reports** section that discusses how to run related **Children in Living Arrangement** reports that can be attached to a Case Plan (if needed) or submitted to the court (if requested).

### Navigating to the Living Arrangement Information Screen

Complete the following steps to record a Living Arrangement:

- 1. From the Ohio SACWIS **Home** screen, click the **Case** tab.
- 2. Click the **Workload** tab.
- 3. Select the appropriate **Case ID** link.

**Note:** If you know the **Case ID** number, you can also use the **Search** link at the top of the **Home** screen and navigate to the **Case Overview** screen.

4. On the **Case Overview** screen, click the **Living Arrangement** link in the **Navigation** menu.

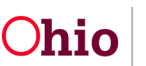

| Home                                                                        | Intake                                                                       | Case Provider                              | Financial             | Administration            |
|-----------------------------------------------------------------------------|------------------------------------------------------------------------------|--------------------------------------------|-----------------------|---------------------------|
| Workload Court Ca                                                           | alendar Placement Requests                                                   |                                            |                       |                           |
| •                                                                           |                                                                              |                                            |                       |                           |
| ase Overview<br>divity Log<br>torney Communication                          | CASE NAME / ID:<br>Simpson, Homer / 61912831                                 | Assess/Invest<br>Open (10/20/2022)         |                       |                           |
| take List<br>Ifety Assessment<br>Ibstance Abuse Screening                   | ADDRESS:                                                                     | CONTACT:                                   |                       |                           |
| rms/Notices<br>tegory/Pathway Switch<br>fety Plan<br>sanial Risk Assessment | Ohio Child Welfare Agency<br>PRIMARY WORKER:<br><u>Assign Primary Worker</u> | SUPERVISOR(S):                             |                       |                           |
| nily Assessment                                                             | Case Actions                                                                 |                                            |                       |                           |
| going Case All<br>scialized All Tool                                        | View Case Information 1 0 Linked Cases                                       | Program Categories   Case Status History   |                       |                           |
| w <u>Enforcement</u><br>stification/Waiver<br>se Services                   | One or more active case members                                              | under age 22 is missing ICWA information i | n Person Demographics |                           |
| <u>tal Actions</u>                                                          | Action Items                                                                 | Case Alerts                                | Dashboard             | Assignments / Eligibility |
| ing Arrangement /<br>ardianship                                             | No Action Items Found                                                        |                                            |                       |                           |

The Living Arrangement Records screen appears.

5. In the Child's Name field, select the appropriate child. (Required)

Note: The Child's Name field displays all case members (active and inactive).

6. Click the Add Living Arrangement button.

| Case Overview<br>Activity Log<br>Attorney Communication                               | CASE NAME / ID:<br>Simpson, Homer / 6191283 | 1                                                                                        | Assess/Im<br>Open (10/2 | <b>vest</b><br>20/2022)              |                    |          |                  |
|---------------------------------------------------------------------------------------|---------------------------------------------|------------------------------------------------------------------------------------------|-------------------------|--------------------------------------|--------------------|----------|------------------|
| Intake List<br>Safety Assessment                                                      | L                                           | iving Arrangement                                                                        |                         |                                      | Legal Guardianship | /Custody |                  |
| Eorms/Notices                                                                         | Living Arrangement Filter Crit              | eria                                                                                     |                         |                                      |                    | M. 19    |                  |
| Category/Pathway Switch<br>Safety Plan<br>Actuarial Risk Assessment                   | From Begin Date:<br>Child's Name:           |                                                                                          |                         | To Begin Date:<br>Created in Error : | Exclude      Inc   | lude     |                  |
| Family Assessment                                                                     | Sort Results By:                            | Begin Date (Descending) 🗸                                                                |                         | Current Case Episode                 | View Historical    |          |                  |
| Law Enforcement<br>Justification/Waiver                                               | Filter Clear Form                           |                                                                                          |                         |                                      |                    |          |                  |
| Case Services<br>Legal Actions                                                        | Child / DOB Wh                              | o Holds Legal Responsibility                                                             | Caretaker Name          | Begin Date/End Date                  | End Reason         | Agency   | Created in Error |
| Legal Custody/Status<br>Living Arrangement /<br>Guardianship<br>IniBal Removal        | No Result Found!                            |                                                                                          |                         |                                      |                    |          |                  |
| Placement Request Placement/RCCA Residential Treatment Information Independent Living | Child's Name:                               | Simpson, Bart ; 01/01/2012 V<br>Simpson, Bart ; 01/01/2012<br>Simpson, Liss ; 01/01/2014 |                         |                                      | Add Living Arran   | gement   | <u> </u>         |
| Case Plan Tools<br>Visitation Plans                                                   |                                             | Simpson, Homer; 01/01/1980                                                               |                         |                                      |                    |          |                  |

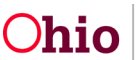

The **Living Arrangement Information** screen appears displaying the selected child's name as read only.

### **Completing the Living Arrangement Information Screen**

1. In the **Begin Date** field, enter the appropriate date.

**Note:** The **Begin Date** field can be back-dated, but not future dated. The system uses the begin date for validation purposes as explained later.

2. In the **Living Arrangement Type** field, select the appropriate type from the dropdown list. If needed, refer to the additional information below.

| Agency:                                                             | (                                             | Ohio Child Welfare Agency                          |                            |                         |
|---------------------------------------------------------------------|-----------------------------------------------|----------------------------------------------------|----------------------------|-------------------------|
| Person ID:                                                          | 2                                             | 28632257                                           |                            |                         |
| Child Mamor                                                         |                                               | Simpson Bad                                        | DOB:                       | 01/01/2012              |
| Begin Date: *<br>Living Arrange<br>Who Holds Leg<br>Responsibility: | ment Type: * (<br>jai<br>* Available Person(: | 10/24/2022                                         | Selected Person(s) Holdini | a Legal Responsibility: |
|                                                                     | Q                                             | Foster Care<br>Hospital/Nursing Home               | Remove                     | a )                     |
|                                                                     | Simpson, Lisa ;                               | Juvenile Detention Center<br>Runaway Crisis Center |                            |                         |
|                                                                     | Simpson, Marge                                | Child's Residential Center (CRC)<br>Group Home     |                            |                         |
|                                                                     | Simpson, Homer                                | Dept of Youth Services (DYS)<br>Independent Living |                            |                         |
|                                                                     | 2                                             |                                                    |                            |                         |

#### Important Information about the Living Arrangement Type Field

• As shown in the chart below, the **Living Arrangement Types** are either Person based or Provider based:

| Living Arrangement Type Chart    |                           |  |  |  |
|----------------------------------|---------------------------|--|--|--|
| Person Based                     | Provider Based            |  |  |  |
| Kinship Care – Relative Home     | Foster Care               |  |  |  |
| Kinship Care – Non Relative Home | Hospital/Nursing Home     |  |  |  |
| Child of Minor Parent**          | Juvenile Detention Center |  |  |  |

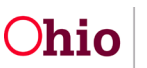

| ** See more bullets below about this. |                                  |
|---------------------------------------|----------------------------------|
|                                       | Runaway Crisis Center            |
|                                       | Child's Residential Center (CRC) |
|                                       | Group Home                       |
|                                       | Dept of Youth Services (DYS)     |
|                                       | Independent Living               |

- The selection made in the Living Arrangement Type field determines what information appears in the Caretaker Information section of the screen (i.e., Person based or Provider based).
- If any of the three Person Based values are selected, the Caretaker Information grid displays a Relationship to Child field and a Role field for each Caretaker. After the Add Caretaker button is clicked, drop-down boxes appear for Relationship to Child and Role fields. These two fields are discussed in more detail below. (If Provider Based values are selected, these fields will not appear.)

| mpson, Marge/28632259 | <br>Biological Mother                                                                                          | <u> </u>                                                   | unlin |
|-----------------------|----------------------------------------------------------------------------------------------------|------------------------------------------------------------|-------|
| elationships          |                                                                                                    | Carretaker<br>Other Involved Adult<br>Other Involved Child |       |
|                       | and a second second second second second second second second second second second second second second second |                                                            |       |

- Only one current Living Arrangement record can exist at a time per child. A child can have multiple Living Arrangements, but the dates cannot overlap.
- If the selected Caretaker (any Role) is an Active provider member of an Active (status) Home provider, upon saving a Living Arrangement record, the following notification will be sent to all assigned workers, the provider, and their supervisors stating:

<Person First Name and Last Name; Person ID> associated to <Provider ID(s)> has been identified as a Living Arrangement Caretaker for <Child First Name and Last Name; Person ID>. Please add this child as a member of this provider.

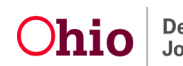

#### Important Information When Selecting the Child of a Minor Parent

- If the Child of Minor Parent value is selected from the Person-based values, then only the values of Mother Holds Custody, Father Holds Custody, or Both Mother and Father Hold Custody can be selected in the Who Holds Legal Responsibility field (discussed below) and validated upon save.
- If the Child of Minor Parent value is selected and the Caretaker is in a placement setting as of the Living Arrangement begin date, the address displayed will be the provider's primary address associated with the current placement setting (as of the system date or as of the Living Arrangement end date, if ended).
- When the child of a minor parent appears in two cases, the Living Arrangement record should be added on the parent's case in which the child of a minor parent is an active member.
- If the **Child of Minor Parent** value is selected, then upon Save, the system validates that at least one Caretaker has been selected and that minor parent is in a placement setting as of a Living Arrangement begin date.
- For additional information on the Living Arrangement Type Child of Minor Parent, please refer to the Generating Payments and Medicaid for the Child of a Minor Parent Knowledge Base Article.

#### **Continuing with the Process in Ohio SACWIS**

- 1. In the **Who Holds Legal Responsibility** field, select the appropriate value.
- 2. In the "select" field (to the left of the **Add** and **Remove** buttons), click the appropriate **Name(s)**.
- Note: The "select" field lists the names of all Active and Inactive case members.
  - 3. Click the **Add >** button. The selection moves to the "selected" field on the right.
  - 4. If you added an incorrect person, click the name to highlight it and click the **< Remove** button. The name moves back to the "select" field on the left.

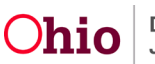

| Agency:                      |                        | Ohio Child Welfare Agency |                                |                     |
|------------------------------|------------------------|---------------------------|--------------------------------|---------------------|
| Person ID:                   |                        | 28632257                  | 202                            |                     |
| Child Name:<br>Begin Date: * |                        | 10/24/2022                | DOR:                           | 01/01/2012          |
| Living Arran                 | gement Type: *         | Child of Minor Daront     |                                |                     |
| Who Holds L                  | egal Responsibility: * | Both Mother and Father    |                                |                     |
|                              | Available Person(s):   | -                         | Selected Person(s) Holding Leg | gal Responsibility: |
| Q                            |                        | Add                       | Remove Q                       |                     |
|                              | Simpson, Lisa ; 01/0   | 1/2014                    | Simpson, Homer ; 01/01/19      | 80                  |
|                              |                        |                           | Simpson, Marge ; 01/01/198     | 85                  |
|                              |                        |                           |                                |                     |
|                              |                        |                           |                                |                     |
|                              |                        |                           |                                |                     |

#### Important:

- You will only select one name, unless the value chosen in the **Who Holds Legal Responsibility** field is **Both Mother and Father Hold Custody**. In those cases, the system requires that two names be selected from the "select" field.
- If the desired name does not display in the "select" field, navigate to the **Members** tab and verify that the person is a case member.

#### **Completing the Caretaker Information Section**

Follow the steps below to complete the **Caretaker Information** section of the **Living Arrangement Information** screen.

- 1. If you had selected a Person-based value in the **Living Arrangement Type** field, select the appropriate **Caretaker** name from the drop-down list.
  - OR if you had selected a Provider-based value in the Living Arrangement Type field, please skip to Step 6 below.
- 2. Click the **Add Caretaker** button. The selected person's name and address appear in the **Caretaker Information** grid.

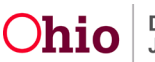

| Child Name:                          | Simpson, Bart          |                 | DOB:            |                          | 01/01/2012 |      |
|--------------------------------------|------------------------|-----------------|-----------------|--------------------------|------------|------|
| Living Arrangement Type: *           | Kinship Care - Relativ | e Home 🗸        |                 |                          |            |      |
| who Holds Legal<br>Responsibility: * | Both Mother and Fath   | ar 🗸 )          |                 |                          |            |      |
| Available P                          | erson(s):              |                 | Selected Person | (s) Holding Legal Respor | nsibility: |      |
|                                      | ۹                      | Mdd             | Remove          | Q                        |            |      |
| Simpson,                             | Lisa ; 01/01/2014      |                 | Simpson, Hom    | er; 01/01/1980           |            |      |
|                                      |                        |                 | Simpson, Marg   | e; 01/01/1985            |            |      |
|                                      |                        |                 |                 |                          |            |      |
|                                      |                        |                 |                 |                          |            |      |
|                                      |                        |                 |                 |                          |            |      |
|                                      |                        |                 |                 |                          |            |      |
|                                      |                        |                 |                 |                          |            |      |
| Caretaker Information                |                        |                 |                 |                          |            |      |
|                                      |                        |                 |                 |                          |            |      |
| Caretaker                            |                        | Primary Address |                 | Relationship             | To Child   | Role |
|                                      |                        |                 |                 |                          |            |      |
|                                      | Add Caretaker P        | erson Search    |                 |                          |            |      |

- 3. If the person's name does not display in the drop-down list, perform one of the following actions:
  - Click the **Person Search** button (shown above) to locate the person. Once selected, the person's name and address appear in the **Caretaker Information** grid.
  - Navigate to the **Members** tab and add the person as a case member or associated case member. Then select the person's name from the drop-down list.

The **Caretaker Information** grid populates. The **Relationship to Child** field and **Role** field also appear in the grid row.

| <u>u</u> |
|----------|
|          |

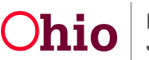

Note:

- The drop-down list contains the names of all active and inactive case members, as well as the associated case members.
- There is no limit to how many people can be added to the **Caretaker Information** section, but at least one person must have the **Role** of **Caretaker**.
- Additional people in the household can be added to the **Caretaker Information** grid at your agency's discretion.
- As mentioned previously, if you select any of the three **Person Based** values shown in the **Living Arrangement Type Chart**, the **Caretaker Information** grid appears (once the caretaker name is selected) displaying a **Relationship to Child** field and a **Role** field. If a **Provider Based** value is selected, neither of these fields appear in the grid.

For each Person-based Caretaker listed in the Caretaker Information section:

- 4. Select the appropriate relationship in the **Relationship to Child** field. (Required)
- 5. In the **Role** field, select the appropriate role.

Important: At least one value in the Role column must be Caretaker to save the record.

6. If you had selected a Provider-based Living Arrangement Type, click the Provider Search button to search for the Provider. Once selected, the provider's name and address appear in the Caretaker Information grid.

Following is an example of a Provider-based **Caretaker Information** section where no **Relationship to Child** field or **Role** field appears:

| Caretaker Information |                 |  |  |  |
|-----------------------|-----------------|--|--|--|
| Caretaker             | Primary Address |  |  |  |
| Provider Search       |                 |  |  |  |

**Note:** When a Provider-based living arrangement is selected, at least one provider must be chosen to save the record.

7. In the **Comments** field, enter any relevant comments.

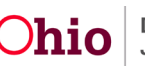

- 8. **Prior to saving the record**, if an incorrect provider or person was added, click the **Unlink** hyperlink in the appropriate grid row to remove that provider or person.
- 9. If you removed an incorrect provider or person, repeat the steps above to add the correct provider or person.

| Pounier Dattu D8620264               |                                  | Aust                    |           |          |    |
|--------------------------------------|----------------------------------|-------------------------|-----------|----------|----|
| bouvier, Patty/20032364              | <u>,</u>                         | Aunt                    | Caretaker | <b>v</b> | un |
| Relationships                        |                                  |                         |           |          |    |
|                                      |                                  |                         |           |          |    |
|                                      |                                  |                         |           |          |    |
| Add Caretabara Darras Careta         |                                  |                         |           |          |    |
| Add Caretaker Person Search          |                                  |                         |           |          |    |
|                                      |                                  |                         |           |          |    |
| ments:                               |                                  |                         |           |          |    |
| ly is that maternal aunt and sees th | e children often and has a close | relationship with them. |           |          |    |
|                                      |                                  |                         |           |          |    |

10. When complete, click the **Save** button at the bottom of the screen.

| End Date:        |   |
|------------------|---|
| End Reason:      | • |
| Created In Error |   |
| Apph Save Jancel |   |

The Living Arrangement History screen appears.

**Important:** After clicking the **Save** button, the Living Arrangement record is "frozen" and cannot be modified, except for the **Comments** field, **End Date** field, **End Reason** field, and **Created in Error** check box, which are discussed later in this document. Once end-dated, the **Comments** field also becomes frozen.

If there are any changes to the Living Arrangement record (such as the caretaker has changed, the child is no longer in that living arrangement, or the information is simply

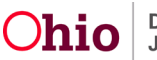

incorrect), you can either end date the record and include the end reason, or mark the record as **Created in Error**.

If you enter a new record, you can use the **Copy** link (discussed below) or follow the steps previously discussed to select the child's name in the **Child Name** field (**Living Arrangement Records** screen).

### Living Arrangement Error Messages

When data on the **Living Arrangement Information** screen is saved, Ohio SACWIS validates that the information is accurate and (if needed) provides instructions on what must be corrected to save the record.

The following are Ohio SACWIS error messages that could appear:

# A) The Child has a current Living Arrangement. You must end date the current Living Arrangement before adding a subsequent Living Arrangement record.

This message appears when a current Living Arrangement Record exists for a child and you attempt to create a new Living Arrangement Record where the new Living Arrangement record's begin date starts after the begin date of the current Living Arrangement record.

## B) The Living Arrangement begin date or end date cannot overlap a custody episode record.

This message appears when a Living Arrangement record time period overlaps a custody episode record for the child.

## C) The Living Arrangement begin date or end date cannot overlap a placement record.

This message appears when the child has a current open Placement Record, so you cannot create a Living Arrangement.

## D) The Living Arrangement begin date or end date cannot overlap an initial removal record.

This message appears when the child has a current open Initial Removal Record, so you cannot create a Living Arrangement.

# E) The Living Arrangement begin date or end date cannot overlap a Child Legal Status record.

This message appears when the child has a current open Child Legal Status Record, so you cannot create a Living Arrangement.

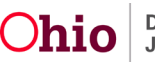

## F) The child must be an active case member as of the Living Arrangement begin date.

This message appears to show that the child was an active case member at the time of the begin date, so you cannot create a Living Arrangement.

# G) The selected members in the Who Holds Legal Responsibility must be an active case member(s) as of the Living Arrangement begin date.

This message appears to show that the selected members in the **Who Holds Legal Responsibility** field were active case members at the time of the begin date, so you cannot create a Living Arrangement.

# H) The Living Arrangement begin date or end date cannot overlap a custody episode record.

This message appears to show that the child has an active custody record at the time of the begin date, so you cannot create a Living Arrangement.

### End Dating a Record

If any Living Arrangement information has changed after a record was saved, you will need to do one of the following:

- Enter the End Date, as well as an End Reason.
   OR
- Click the **Created in Error** check box to create a new Living Arrangement record.

### Important Information When End Dating a Living Arrangement

- A Living Arrangement should be end dated when it is no longer valid.
- If the child is only active in one case, then a Living Arrangement must be Closed in order to Close the case.
- A Living Arrangement record can only be marked as **Created in Error** if that Living Arrangement falls within the most recent case episode.
- After end dating the Living Arrangement, the **End Date** field and **End Reason** field are frozen. However, the **Created in Error** field and the **Comments** field remain enabled.
- After a Living Arrangement record is marked as **Created in Error**, the record becomes frozen.

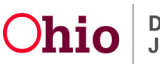

- If an end date is entered, an end reason is required. Likewise, if an end reason is entered, the end date is required.
- If the end date is removed, the system will remove the end reason.
- The end reason of **Provider Closed** or **Moved from Treatment Setting** cannot be selected when the Caretaker is Person-based.
- If the end reason is **Case Closure**, the **Narrative** field is required.

## **End-Dating a Living Arrangement**

- 1. Navigate to the **Living Arrangement Records** screen using the steps previously discussed.
- 2. Click the Edit link in the appropriate row.

| Case Overview<br>Activity Log<br>Attorney Communication                      | CASE NAME / ID:<br>Simpson, Homer / 6191283         | 1                                 | Assess/Ir<br>Open (10/ | <b>ivest</b><br>20/2022)             |                              |                              |                           |
|------------------------------------------------------------------------------|-----------------------------------------------------|-----------------------------------|------------------------|--------------------------------------|------------------------------|------------------------------|---------------------------|
| Intake List<br>Safety Assessment                                             | Livi                                                | ing Arrangement                   |                        |                                      | Legal Guardi                 | ianship/Custody              |                           |
| Substance Abuse Screening                                                    | Living Arrangement Filter Crit                      | eria                              |                        |                                      |                              |                              |                           |
| Category/Pathway Switch<br>Safety Plan<br>Actuarial Risk Assessment          | From Begin Date:                                    |                                   |                        | To Begin Date:<br>Created in Error : | Exclude                      | le 🔿 Include                 |                           |
| Family Assessment<br>Ongoing Case A/I<br>Specialized A/I Tool                | Sort Results By:                                    | Begin Date (Descending) 💙         |                        | Current Case Episo                   | de <sup>()</sup> View Histor | rical                        |                           |
| aw Enforcement<br>ustification/Waiver<br>ase Services                        | Filter Clear Form                                   |                                   |                        |                                      |                              | Result(s)                    | 1 to 1 of 1 / Page 1 of 1 |
| egal Actions                                                                 | Child / DOB                                         | Who Holds Legal<br>Responsibility | Caretaker<br>Name      | Begin Date/End<br>Date               | End<br>Reason                | Agency                       | Created in<br>Error       |
| Living Arrangement /<br>Guardianship<br>Initëal Removal<br>Placement Request | edi<br><u>Simpson, Bart</u><br>01/01/2012<br>report | Simpson, Homer, Simpson,<br>Marge | Bouvier, Patty         | 10/24/2022                           |                              | Ohio Child Welfare<br>Agency |                           |

The Living Arrangement Information screen appears.

- 3. In the End Date field, enter the appropriate date.
- 4. In the **End Reason** field, select the reason that the Living Arrangement is being ended from the drop-down list.
- 5. Click the **Save** button.

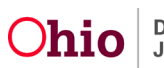

| End Date:<br>End Reason: | ~) |
|--------------------------|----|
| Created In Error         |    |
| Appl Save Cancel         |    |

#### The Living Arrangement Records screen appears.

After saving the record, you can do one of the following:

- Enter a new Living Arrangement record using the **Copy** link as discussed below.
- Select the child's name and click the **Add Living Arrangement** button on the **Living Arrangement Information** screen (also called the **Living Arrangement History** screen) as previously discussed.
- Or, if no new living arrangement information exists, do not add a living arrangement.

## **Copying a Living Arrangement Record**

A **Copy** link is available for all Living Arrangements, including those marked as **Created in Error**.

**Note:** When copying a Living Arrangement, all fields (except the **Child Name** and **Agency**) of the Living Arrangement are copied in Edit mode. The Agency will be pre-populated with the logged-in user's associated Agency.

- 1. Navigate to the Living Arrangement Records screen using the steps above.
- 2. Click the **Copy** link in the appropriate row.

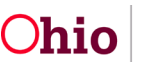

| Case Overview             |                           |                 |                |                     |                       |                  |                    |
|---------------------------|---------------------------|-----------------|----------------|---------------------|-----------------------|------------------|--------------------|
| Activity Log              | CASE NAME / ID:           |                 | Assess/Inv     | rest                |                       |                  |                    |
| Attorney Communication    | Simpson, Homer / 61912831 |                 | Open (10/2     | 0/2022)             |                       |                  |                    |
| Intake List               |                           |                 |                |                     |                       |                  |                    |
| Safety Assessment         | Living Ar                 | rangement       |                | Ler                 | al Guardiar           | ship/Custody     |                    |
| Substance Abuse Screening |                           |                 |                | 10000               | John Production State |                  |                    |
| Forms/Notices             |                           |                 |                |                     |                       |                  |                    |
| Category/Pathway Switch   | Living Arrangement Filter | Criteria        |                |                     |                       |                  |                    |
| Safety Plan               | From Bagin                |                 |                | To Bogin Data:      |                       |                  | -                  |
| Actuarial Risk Assessment | Date:                     |                 |                | To begin bate.      |                       | 4-6              |                    |
| Family Assessment         | Child's Name:             |                 |                | Created in Error :  | Exclus                | de o Include     |                    |
| Ongoing Case A/I          |                           |                 | <b></b>        | orodiod in Error r  | Choine                |                  |                    |
| Specialized A/I Tool      | Sort Desulte But          |                 |                |                     |                       |                  |                    |
| Law Enforcement           | Be                        | gin V Curre     | nt Case Episod | leO View Historical |                       |                  |                    |
| Justification/Waiver      | L                         |                 |                |                     |                       |                  |                    |
| Case Services             |                           |                 |                |                     |                       |                  |                    |
| Legal Actions             | Filter Clear Form         |                 |                |                     |                       |                  |                    |
| Legal Custody/Status      | Living Arrangement Reco   | rds             |                |                     |                       |                  |                    |
| Living Arrangement /      | Lingrangement to se       |                 |                |                     |                       |                  |                    |
| Guardianship              |                           |                 |                |                     |                       | Result(s) 1 to 1 | of 1 / Page 1 of 1 |
| Initial Removal           | Child / DOB               | Who Holds Legal | Caretaker      | Begin Date/End      | End                   | Agency           | Created in         |
| Placement Request         |                           | Responsibility  | Name           | Date                | Reason                |                  | Error              |
| Placement/ICCA            | Simpson Bart              | Simpson Homer   | Bouvier        | 10/24/2022          |                       | Obio Child       |                    |
| Residential Treatment     | edit 01/01/2012           | Simpson, Marge  | Patty          | 1912712922          |                       | Welfare Agency   |                    |
| Information               | <u>copy</u>               |                 |                |                     |                       | ,                |                    |
| Independent Living        | Ispoll                    |                 |                |                     |                       |                  |                    |
| A                         |                           |                 |                |                     |                       |                  |                    |

The **Living Arrangement Information** screen appears displaying the copied information from the selected record.

If the **Living Arrangement Type** is going to change (be modified), you can **Unlink** the Caretaker information.

3. To unlink the Caretaker, click the **Unlink** hyperlink in the appropriate row.

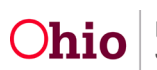

| ving Arrangen                | ment Information | 1                  |                 |                       |                   |            |      |      |
|------------------------------|------------------|--------------------|-----------------|-----------------------|-------------------|------------|------|------|
| gency:                       |                  | Ohio Child Welfare | Agency          |                       |                   |            |      |      |
| rson ID:                     |                  |                    |                 |                       |                   |            |      |      |
| ild Name:                    |                  | C                  | ❤)<             | DOB:                  |                   |            |      |      |
| gin Date: *                  |                  | 10/24/2022         |                 |                       |                   |            |      |      |
| ring Arrange                 | ement Type: *    | Kinship Care - Nor | Relative Home V |                       |                   |            |      |      |
| no Holds Leg<br>sponsibility | gal<br>: *       | Both Mother and F  | (ather V)       |                       |                   |            |      |      |
|                              | Available Pers   | son(s):            |                 | Selected Person(s) Ho | lding Legal Respo | nsibility: |      |      |
|                              | ٩                |                    | Add             | Remove                | ۹                 |            |      |      |
|                              | Simpson, Ba      | art; 01/01/2012    |                 | Simpson, Homer ; 0    | 1/01/1980         |            |      |      |
|                              | Simpson, Lis     | sa ; 01/01/2014    |                 | Simpson, Marge ; 0:   | 1/01/1985         |            |      |      |
| Caretaker I                  | Information      |                    |                 |                       |                   |            |      |      |
|                              | Caretake         | r                  | Primary Address | Relationship To C     | hild              |            | Role |      |
| Bouvier, Pa                  | atty/28632364    |                    |                 | 0.                    | (                 | Caretaker  | ~    | unli |
| Relations                    | hips             |                    |                 |                       |                   |            |      |      |

A message appears asking if you want to unlink the Caretaker record.

4. Click the **OK** button.

#### sacwis-uat.jfs.ohio.gov says

To unlink this caretaker record, click OK.

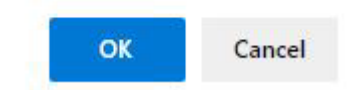

The Caretaker information is removed.

- 5. Complete the fields as discussed in the steps above.
- 6. When complete, click the **Save** button.

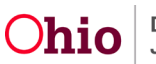

### Inserting a Living Arrangement Record between Existing Dates

For historical tracking purposes, you can enter a Living Arrangement record that falls between two other already existing Living Arrangement records, including custody episodes. To do so, complete the following steps.

**Note:** Living Arrangements can only be inserted if the dates do not overlap with an already recorded Living Arrangement.

- 1. Navigate to the **Living Arrangement Records** screen using the steps previously discussed.
- 2. Click the Edit link or Copy link in the appropriate row.

| Safety Assessment<br>Substance Abuse Screening                                    | Living Arrangement                                                                      | Legal Guardianship/Custody                                             |
|-----------------------------------------------------------------------------------|-----------------------------------------------------------------------------------------|------------------------------------------------------------------------|
| Forms/Notices<br>Category/Pathway Switch                                          | Living Arrangement Filter Criteria                                                      |                                                                        |
| Safety Plan<br>Actuarial Risk Assessment<br>Family Assessment<br>Ongoing Case All | From Begin<br>Date:<br>Child's Name:                                                    | To Begin Date:                                                         |
| Specialized A/I Tool<br>Law Enforcement<br>Justification/Waiver<br>Case Services  | Sort Results By: Begin 🗸 🖲 Current Case                                                 | Episode <sup>O</sup> View Historical                                   |
| Legal Actions<br>Legal Custody/Status<br>Living Arrangement /                     | Filter Clear Form Living Arrangement Records                                            |                                                                        |
| Guardianship                                                                      |                                                                                         | Result(s) 1 to 1 of 1 / Page 1 of 1                                    |
| Placement Request                                                                 | Child / DOB Who Holds Legal Ca<br>Responsibility I                                      | retaker Begin Date/End End Agency Created in<br>Kame Date Reason Error |
| Placement/ICCA<br>Residential Treatment<br>Information                            | e <u>dit</u> <u>Simpson, Bart</u> Simpson, Homer; Bou<br>01/01/2012 Simpson, Marge Patt | vier, 10/24/2022 Ohio Child<br>y Welfare Agency                        |
| Case Plan Tools                                                                   | 126.013                                                                                 |                                                                        |

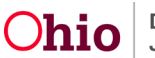

The Living Arrangement Information screen appears.

|                                                                                                    | Ohis Child Wallson Assess                                                                                                    |                                 |                      |   |
|----------------------------------------------------------------------------------------------------|----------------------------------------------------------------------------------------------------|---------------------------------|----------------------|---|
| cy.                                                                                                    | Onio Unio Weitare Agency                                                                                                    |                                 |                      |   |
| Nome:                                                                                                    | 2803225/                                                                                                    | 50P-                            | 01012012             |   |
| Date: *                                                                                                    | Simpson, Ban                                                                                                    | DOB.                            | 01/01/2012           |   |
|                                                                                                    | 10/24/2022                                                                                                    |                                 |                      |   |
| g Arrangement Type: *                                                                                                    | Kinship Care - Relative Home 💊                                                                                                    |                                 |                      |   |
| onalbility: *                                                                                                    | Both Mother and Father                                                                                                    |                                 |                      |   |
| Available Pers                                                                                                    | on(e):                                                                                                    | Selected Person(s) Holding L    | egal Responsibility: |   |
| Q,                                                                                                    | Add                                                                                                    | Rismole Q,                      |                      |   |
| Simpson, Lis                                                                                                    | a;01/01/2014                                                                                                    | Simpson, Homer ; 01/01/         | 980                  |   |
|                                                                                                    |                                                                                                    | Simpson, Marge ; 01/01/1        | 985                  |   |
| retaker Information                                                                                                    |                                                                                                    |                                 |                      |   |
| retsker information<br>Caretake                                                                                                    | r Primary Address                                                                                                    | a Relationship To Child         | Role                 |   |
| aretaker Information<br>Caretake<br>Bouvier, Patty/28632364                                                                               | r Primary Address                                                                                                    | e Relationship To Child         | Role<br>Garataker    | _ |
| aretaker information<br>Caretake<br>Bouvier, Patty/28632364<br>Relationships                                                              | r Primary Address                                                                                                    | e Relationship To Child         | Role<br>Coretsker    |   |
| aretaker Information<br>Carotake<br>Bouvier, Patty/28632364<br>Relationships                                                              | r Primary Addreed                                                                                                    | e Relationship To Child<br>Aunt | Role                 |   |
| Tetaker Information<br>Carotake<br>Bouvier, Patty/28632364<br>Relationships<br>Inents:<br>y is that maternal ount and<br>Check Clear 4000 | r         Primary Address           *         *           Add Currelaker         Person Search           sees the children often and has a close relationship | e Relationship To Child<br>Aunt | Coretaker.           |   |

3. In the **End Date** field, enter the date for the time frame in which you are trying to record (insert) the historical living arrangement.

#### Example:

Existing Living Arrangement / Custody Episode Record #1: Jan. 1<sup>st</sup> to Jan. 15<sup>th</sup> Existing Living Arrangement / Custody Episode Record #2: Feb. 1<sup>st</sup> to Feb. 15<sup>th</sup> New Living Arrangement Record (to be added): Jan. 15<sup>th</sup> to Jan. 31<sup>st</sup>

In this example, you would Edit or Copy record #1. Record the entire Living Arrangement information as discussed above, including the End Date and End Reason, and then save

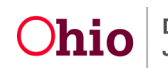

the record. If the End Date and End Reason are not entered, upon Save you will receive one of the Error Messages previously discussed.

- 4. In the **End Reason** field, select the reason the Living Arrangement is being ended from the drop-down list.
- 5. Click the **Save** button.

| End Date:         |   |
|-------------------|---|
| End Reason:       | ~ |
| Created In Error  |   |
| Apply Save Lancel |   |

The record is saved.

## Viewing and Editing Historical Records (Child Legal Statuses)

To view all historical records as well as end date any open records, click on **Legal Custody/Status** link.

- 1. To view historical **Child Legal Status** records, navigate to the **Legal Custody/Status** link in the menu using the steps previously discussed.
- 2. Click the Legal Custody/Status link.
- 3. To update the record (end date or mark as **Created in Error**), click the **Edit** link in the appropriate row.

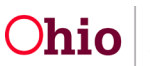

| Case Overview             |                                                                                                    |
|---------------------------|----------------------------------------------------------------------------------------------------|
| Activity Log              | CASE NAME / ID: Assess/Invest                                                                                             |
| Attorney Communication    | Simpson, Homer / 61912831 Open (10/20/2022)                                                                               |
| Intake List               |                                                                                                    |
| Safety Assessment         | Legal Custody & Status Filter Criteria                                                                                    |
| Substance Abuse Screening |                                                                                                    |
| Forms/Notices             | O All Persons                                                                                                    |
| Category/Pathway Switch   | O Persons with a Current or Historical Legal Status                                                                       |
| Safety Plan               | Persons Under Age 22                                                                                                    |
| Actuarial Risk Assessment |                                                                                                    |
| Family Assessment         |                                                                                                    |
| Ongoing Case A/I          | Filter                                                                                                    |
| Specialized A/I Tool      |                                                                                                    |
| Law Enforcement           |                                                                                                    |
| Justification/Waiver      | Legal Custody & Status Information                                                                                        |
| Case Sector               |                                                                                                    |
| Legal Actions             | Result(s) 1 to 2 of 2 / Page 1 of 1                                                                                       |
| Legal Cuetody/Statue      |                                                                                                    |
| Living Arrangement /      | Case Participant Doo Custody Start Date - Legal Legal Status Entective Date - Agency<br>Date Date Status Termination Date |
| Guardiansing              |                                                                                                    |
| Initial Removal           | edit Simpson, Lisa / 01/01/2014                                                                                           |
| Placement Reguest         | 8632258                                                                                                    |
| Placement/ICCA            |                                                                                                    |
| Residential Treatment     | edit Simpson, Bart / 01/01/2012                                                                                           |
| Information               | 28632257                                                                                                    |
| Independent Living        |                                                                                                    |

The Child's Legal Custody Episode & Status Information screen appears.

- 4. Click View or Edit to update the fields, as needed. The Child's **Legal Status Details** screen appears.
- 5. When complete, click the **Save** or **Cancel** button.

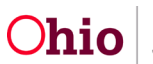

| igency:                                   | A                                             |   |                        |                                   |      |
|-------------------------------------------|-----------------------------------------------|---|------------------------|-----------------------------------|------|
| nio Child Weitare                         | Agency                                        |   |                        |                                   |      |
| ustody Episode Sta<br>7/08/2021 12:00:0   | art Date:<br>0 AM                             |   | Custody Episode End Da | te:                               |      |
| iost Recent Legal G<br>lo Legal Guardians | iuardianship:<br>ship / Custody records Exist |   |                        |                                   |      |
| egal Status: *                            |                                               |   | Effective Date: *      | Effective Time:                   |      |
| Temporary Custo                           | dy/Placement and Care                         | ~ | 11/29/2021             |                                   |      |
| Emergency Cus                             | tody to Agency                                |   | Termination Date:      | HH:MM AM / PM<br>Expiration Date: |      |
| Ex-parte<br>Permanent Cust                | tody                                          |   |                        |                                   |      |
| Permanent Surr                            | ender                                         |   |                        |                                   |      |
| Planned Permar<br>Temporary Cour          | nent Living Arrangement<br>t Order            |   |                        |                                   |      |
| Temporary Cust                            | ody/Placement and Care                        |   |                        |                                   |      |
| Temporary Cust                            | ody 1st Extension<br>ody 2nd Extension        |   |                        |                                   |      |
| Voluntary Agree                           | ment for Care 1st 30 day Extension            |   |                        |                                   |      |
| Voluntary Agree                           | ment for Care 2nd 30 day Extension            |   |                        |                                   |      |
| arrative                                  |                                               |   |                        |                                   |      |
|                                           |                                               |   |                        |                                   | ✓ABC |
|                                           |                                               |   |                        |                                   | 2000 |
|                                           |                                               |   |                        |                                   | 5000 |
|                                           |                                               |   |                        |                                   | _1_  |
| Created in Error                          |                                               |   |                        |                                   |      |
| reated Date:                              | 11/30/2021                                    |   | Created By:            | _                                 |      |
| odified Date:                             | 11/30/2021                                    |   | Modified By:           |                                   |      |
| MARINE MILIGUE.                           | 1100/2021                                     |   | modified by.           |                                   |      |
|                                           |                                               |   |                        |                                   |      |

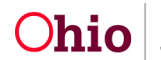

## **Security Business Rules in Ohio SACWIS**

#### For Living Arrangement:

- Both court workers and placement workers can update records that were created by their logged in agency.
- Court workers and placement workers of the case-owning agency can create Living Arrangement records, along with all assigned workers to the case who have a Role of Court Worker or Placement Worker.
- All workers will be able to view the Living Arrangement screens.

#### For Child Legal Status:

- Both court workers and placement workers can update records across agency ownership.
- All workers will be able to view the child's Legal Custody Status screens.

## **Generating Reports**

The Section 10: Living Arrangement History of the Person Overview Report is a childspecific report generated form the Forms/Notices link in the Navigation menu in Ohio SACWIS. The report can be printed separately and submitted as an addendum to the JFS 01444 Case Plan when the court wants to view the child's living arrangement.

To submit agency-wide living arrangement information, a **Children in Living Arrangement** report can also be generated for the court.

These reports are discussed in the sub-sections below.

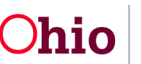

#### **Generating Section 10 of the Person Overview Report**

To run **Section 10** of the **Person Overview Report** which includes the living arrangement history, complete the following steps:

- 1. From the Ohio SACWIS Home screen, click the Case tab.
- 2. Click the Workload tab.
- 3. Select the appropriate **Case ID** link.

**Note:** If you know the **Case ID** number, you can also use the **Search** link at the top of the **Home** screen and navigate to the **Case Overview** screen.

4. On the **Case Overview** screen, click the **Forms / Notices** link in the **Navigation** menu.

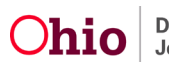

The Maintain Forms/Notices screen appears.

- 5. In the Forms/Notices field, select Person Overview.
- 6. Click the **Select** button.

| Home                                                                                                    | Intake                | Case                                                                                                    | Provider                                                                                                    | Financial                                                                                                    | Administration                    |
|----------------------------------------------------------------------------------------------------|-----------------------|----------------------------------------------------------------------------------------------------|----------------------------------------------------------------------------------------------------|----------------------------------------------------------------------------------------------------|-----------------------------------|
| Workload Cor                                                                                                    | urt Calendar Placemen | t Requests                                                                                                    |                                                                                                    |                                                                                                    |                                   |
| <>                                                                                                    | -                     |                                                                                                    |                                                                                                    |                                                                                                    |                                   |
| se Overview<br>tivity Log<br>orney Communication<br>ake List                                                                                                    | CASE NAME / ID:       |                                                                                                    | Ongoing<br>Open (05/13/20                                                                                                    | 21)                                                                                                    |                                   |
| fety Assessment                                                                                                    | Maintain Forms/Notice | S                                                                                                    |                                                                                                    |                                                                                                    |                                   |
| Forms/Notices                                                                                                    | Forms/Notices:        |                                                                                                    |                                                                                                    |                                                                                                    | ×                                 |
| Isya Dalamy Switch<br>Isy Plan<br>uarial Risk Assessment<br>nily Assessment<br>aging Case All<br>estalized All Tool<br>w Enforcement<br>sefication/Waiver<br>as Services<br>asl Actions<br>asl Custody/Status<br>ing Arrangement /<br>ardianship<br>ial Removal | Select                | Help Me Gr<br>JFS 01443<br>JFS 01443<br>JFS 01645<br>JFS 01645<br>JFS 01645<br>JFS 01665<br>Notice to th<br>Notification<br>Ongoing Cr<br>Permanenc<br>Permanenc<br>Permanent<br>Permanent | ow Referral Letter<br>- Child's Education Inforn<br>- Child's Health Informatii<br>- Child's Health Informatii<br>- Child's Permanency Pla<br>- Agreement for Tempora<br>- Part II Agreement for Te<br>- Part III Termination of A<br>- Permanent Surrender F<br>- Application for Search o<br>e Court<br>of Kinship Search<br>ase Closure Checklist (Fo<br>cy Roundtable Skills Case<br>cy Roundtable Skills Case<br>Planned Living Arrangem<br>arview | nation<br>on<br>anning Data Summary<br>ny Custody of Child<br>emporary Custody of Child (E<br>greement for Temporary Cus<br>form<br>of Ohio Putative Father Regis<br>orm)<br>e Summary Form A<br>e Summary Form B<br>S Summary Form B<br>S Summary Form C<br>nent (PPLA) Caregiver Notice | xtension)<br>tody of Child<br>try |
| acement Request                                                                                                    |                       | Tribal Inqui<br>Wardship L                                                                                                    | ry and Notification<br>etter                                                                                                    |                                                                                                    |                                   |
| esidential Treatment                                                                                                    |                       |                                                                                                    |                                                                                                    |                                                                                                    |                                   |

#### The Document Details screen appears.

| Vork-Item ID:<br>ask ID: 10<br>Document History | Work-Item Refe<br>Task Reference: | ence:      |      |
|-------------------------------------------------|-----------------------------------|------------|------|
| Task ID: 10<br>Document History                 | Task Reference:                   |            |      |
| Document History                                |                                   |            |      |
|                                                 |                                   |            |      |
| ID Date                                         | created E                         | nployee ID | Name |
|                                                 |                                   |            |      |

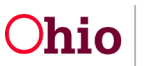

7. Click the **Generate Report** button.

The Person Overview screen appears.

- 8. In the **Person** field, select the appropriate name.
- 9. Click Section 10: Living Arrangement History check box.
- 10. Click the **Generate Report** button.

| erson: *                                         | V |  |
|--------------------------------------------------|---|--|
| Print All Sections                               |   |  |
| Print Sections (at least one must be selected) * |   |  |
| Section 1: Profile                               |   |  |
| Section 2: Education                             |   |  |
| Section 3: Medical                               |   |  |
| Section 4: Employment/Assets                     |   |  |
| Section 5: Military                              |   |  |
| Section 6: Legal                                 |   |  |
| Section 7: Delinquency/Violent Offender          |   |  |
| Section 8: Intake/Case History                   |   |  |
| Section 9: Placement/Leave History               |   |  |
| Section 10: Living Arrangement History           |   |  |
| Section 11: Child of Interest History            |   |  |
| Section 12: Worker History                       |   |  |

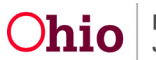

The Section 10: Living Arrangement History report appears.

11. To save the report, click the **Save** button.

|                                      |                  |                                                 | B . 1000/00000   |                  |
|--------------------------------------|------------------|-------------------------------------------------|------------------|------------------|
| Requestor:                           | Agency:          | County Division of Children and Family Services | Date: 10/26/2022 | Time: 2:48:59 PN |
|                                      |                  |                                                 |                  |                  |
|                                      |                  | Person ID:                                      |                  |                  |
|                                      | Curren           | at Status: Active Status Date: 05/28/2015       |                  |                  |
| DOB: 05/28/2015                      | Age: 7           |                                                 | Gender: Female   | SSN: No data fo  |
| Primary Address:                     |                  |                                                 |                  | Primary Pho      |
|                                      |                  |                                                 |                  |                  |
| SECTION 10: LIVING ARRANGEM          | ENT              |                                                 |                  |                  |
| LIVING ARRANGEMENT HISTORY           | Y:               |                                                 |                  |                  |
| Begin Date: 06/23/2020               | Living Arrangeme | nt Type: Kinship Care - Relative Home           |                  |                  |
| End Date: 06/03/2021                 | End Reason: Prob | em Resolved                                     |                  |                  |
| Who Holds Legal Responsibility: Moth | her              |                                                 |                  |                  |
| Caretaker Information:               |                  |                                                 |                  |                  |
| Caretaker Information:               |                  |                                                 |                  |                  |
| Caretaker Information:               |                  | Page 1 of 1                                     |                  |                  |

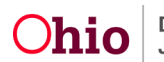

#### Generating the Children in a Living Arrangement Report

The **Children in a Living Arrangement** report provides agency-wide information. To run the report, complete the following steps:

- 1. From the Ohio SACWIS Home screen, click the Administration tab.
- 2. Click the **Reports** tab.

The **Reports** screen appears.

|                                                                                             | Home                                                                                                    | Intake                                             | Case          | Provider     | Financial                                                                                                  | Administration                                                                                                    |
|---------------------------------------------------------------------------------------------|----------------------------------------------------------------------------------------------------|----------------------------------------------------|---------------|--------------|----------------------------------------------------------------------------------------------------|----------------------------------------------------------------------------------------------------|
| St                                                                                          | aff Maintenance                                                                                                    | Security Repo                                      | orts Training | Utilities    |                                                                                                    |                                                                                                    |
| Rep                                                                                         | ort Filter Criteria                                                                                                    |                                                    |               |              |                                                                                                    |                                                                                                    |
| Repo                                                                                        | rt Category:                                                                                                    | ~)                                                 |               | Report Type: |                                                                                                    | ~                                                                                                    |
| C marte                                                                                     |                                                                                                    |                                                    |               |              |                                                                                                    |                                                                                                    |
| Fille                                                                                       |                                                                                                    |                                                    |               |              |                                                                                                    |                                                                                                    |
| Кер                                                                                         | OITS                                                                                                    |                                                    |               |              |                                                                                                    |                                                                                                    |
| Result                                                                                      | s) 1 to 25 of 1037 Page 1 of 7                                                                                                    |                                                    |               |              |                                                                                                    |                                                                                                    |
|                                                                                             |                                                                                                    | 1                                                  | īitle         |              | Category                                                                                                   | Туре                                                                                                    |
| T                                                                                           | AA Ceiling Waiver Reque                                                                                                    | sts Report *                                       | īide -        |              | Category                                                                                                   | Type                                                                                                    |
| ©                                                                                           | AA Ceiling Waiver Reque                                                                                                    | ז<br>sts Report •                                  | lide          |              | Category<br>Fiscal<br>Fiscal                                                                               | Type<br>Agency<br>State                                                                                                    |
| ©<br>©                                                                                      | AA Ceiling Waiver Reque<br>AAC Outreach Letter<br>AAC Outreach Report                                                                                               | i <u>sts Report</u> •                              | Tide          |              | Category<br>Fiscal<br>Fiscal<br>Fiscal                                                                     | Type<br>Agency<br>State<br>State                                                                                                    |
| 0<br>0<br>0                                                                                 | AA Ceiling Waiver Reque<br>AAC Outreach Letter<br>AAC Outreach Report<br>AAICPC Interstate Data F                                                                   | sts Report *                                       | Fitte         |              | Category<br>Fiscal<br>Fiscal<br>Fiscal<br>Provider                                                         | Type<br>Agency<br>State<br>State<br>Agency                                                                                                    |
| 1<br>1<br>1<br>1<br>1<br>1<br>1<br>1<br>1<br>1<br>1<br>1<br>1<br>1<br>1<br>1<br>1<br>1<br>1 | AA Ceiling Waiver Reque                                                                                                    | sts Report *                                       | Title         |              | Category<br>Fiscal<br>Fiscal<br>Fiscal<br>Provider<br>Fiscal                                               | Type       Agency       State       State       Agency       Agency       Agency       Agency                                                                  |
|                                                                                             | AA Ceiling Waiver Reque<br>AAC Outreach Letter<br>AAC Outreach Report<br>AAICPC Interstate Data f<br>AFCARS Exception Report<br>AFCARS Exception Sum                | sts Report * Form Quarterly Report art many Report | Title         |              | Category<br>Fiscal<br>Fiscal<br>Fiscal<br>Provider<br>Fiscal<br>Fiscal<br>Administration                   | Type       Agency       State       State       Agency       Agency       Agency       Agency       Agency                                                     |
|                                                                                             | AA Ceiling Waiver Reque<br>AAC Outreach Letter<br>AAC Outreach Report<br>AAICPC Interstate Data F<br>AFCARS Exception Report<br>AFCARS Exception Sum<br>AWOL Report | sts Report * Form Quarterly Report art many Report | Fitte (       |              | Category<br>Fiscal<br>Fiscal<br>Fiscal<br>Fiscal<br>Provider<br>Fiscal<br>Administration<br>Administration | Type       Agency       State       State       Agency       Agency       Agency       Agency       Agency       Agency       Agency       Agency       Agency |

- 3. The report is listed in alphabetical order and currently listed on Page 4 of the Reports list. Click the link on **Page 4**.
- 4. Click on the Living Arrangement Report link.

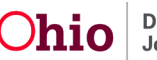

| (s) 78 to 100 of 183 / Page 4 of 7<br>Title<br>Intake Statistical Report by Geographical Designation<br>Justification/Waiver Report | Category       | Туре   |
|----------------------------------------------------------------------------------------------------|----------------|--------|
| Title Intake Statistical Report by Geographical Designation Justification/Waiver Report                                             | Category       | Туре   |
| Intake Statistical Report by Geographical Designation Justification/Waiver Report                                                   | Intake         | 1000   |
| Justification/Waiver Report                                                                                                    | III.ake        | Agency |
|                                                                                                    | Administration | Agency |
| KPIP Expenditure Report                                                                                                    | Fiscal         | Agency |
| KSP Expenditure Report                                                                                                    | Fiscal         | Agency |
| KSP Expiration Report                                                                                                    | Fiscal         | Agency |
| KSP State Hearing Report                                                                                                    | Administration | State  |
| KSP State Provider Invoice Report                                                                                                   | Fiscal         | State  |
| KSP State Provider Repayment Plan Report                                                                                            | Fiscal         | State  |
| Living Arrangement Report                                                                                                    | Case           | Agency |
| MEPA Child Report                                                                                                    | Administration | Agency |
| MEPA Provider Report                                                                                                    | Provider       | Agency |
| Maintain Licensing Activities                                                                                                    | Provider       | Unit   |
| Matching Conference & Adoption Activities Due                                                                                       | Case           | Agency |
| Medicaid Error Report                                                                                                    | Fiscal         | Agency |
| Medicaid Terminations Report                                                                                                    | Fiscal         | State  |
| Medical Requirements for Youth in Agency Custody                                                                                    | Administration | Agency |
| Medication Detail Report                                                                                                    | Case           | Agency |
| NCANDS Data Exception, Recurrence, and Child Fatality Report                                                                        | Intake         | Agency |
| NYTD Statistical Report                                                                                                    | Administration | Agency |
| Non-ODJFS Providers by Agency Report                                                                                                | Administration | Agency |
| Nonrecurring Adoption Subsidy Expenditure Report                                                                                    | Fiscal         | State  |
| Ongoing and Adoption Case Activities Report                                                                                         | Case           | Agency |
| Out Of State Placement Report                                                                                                    | Administration | Agency |
| Outcomes of Dispositional Hearings Report                                                                                           | Case           | Unit   |
| PASSS Expenditure Report                                                                                                    | Fiscal         | State  |

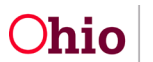

The Report Details screen appears.

- 5. In the **Select Report Output Format** section, select the **PDF** or **Excel** radio button to specify the report format. **Excel** is pre-selected.
- 6. Click the **Generate Report** button.

| eport Category:                                    | CASE         | Report Title: | Living Arrangement Report                                                                                                    |
|----------------------------------------------------|--------------|---------------|----------------------------------------------------------------------------------------------------|
| eport Type:                                        | AGENCY       |               |                                                                                                    |
| Report History                                     |              |               |                                                                                                    |
| ID                                                 | Date Created | Employee ID   | Name                                                                                                    |
|                                                    | Date Created | Cubiolec in   | name                                                                                                    |
| U.                                                 |              | Linguoyee.iv  | Field F                                                                                                    |
| Document History                                   | Date Lifedeu |               | - Address - Address - Addr |
| Document History Select Report Output Format       |              |               |                                                                                                    |
| Document History Select Report Output Format O PDF |              |               |                                                                                                    |

The Living Arrangement Report screen appears.

- 7. The **Agency** field is pre-selected. If needed, select the appropriate agency. (Required)
- 8. Type of Totals to Display is also Required. Options are "Total Children in living arrangement during period" OR "Total Children who entered a living arrangement during period".
- 9. In the **Begin Date** field, enter the appropriate date. (Required)
- 10. Click the **Generate Report** button.

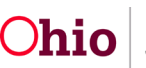

| Agency: *                       | Ohio Child Welfare Agency                                                                                           |
|---------------------------------|----------------------------------------------------------------------------------------------------|
| Type of Totals To<br>Display: * | Total children in living arrangement during peri 🖌                                                                  |
| Begin Date: *                   | Total children in living arrangement during period<br>Total children who entered a living arrangement during period |
| End Date:                       |                                                                                                    |

The Children in a Living Arrangement Report appears as shown in the example below.

11. To save the report, click the **Save** button.

| <u>Childr</u> | en in a Living Arrangem    | ent Report            |             |         |                     |             |                 |
|---------------|----------------------------|-----------------------|-------------|---------|---------------------|-------------|-----------------|
|               |                            |                       |             |         |                     |             |                 |
| Agency:       | County Division of Childre | n and Family Services |             |         |                     |             |                 |
| From: 10/0    | 01/2020                    |                       |             |         |                     |             |                 |
| To: 10/26/    | 2022                       |                       |             |         |                     |             |                 |
| Run Date:     | 10/26/2022                 |                       |             |         |                     |             |                 |
|               |                            |                       |             |         |                     |             |                 |
| Case ID       | Case Name                  | Person ID             | Person Name | DOB     | Child's Current Age | Gender      | Race            |
|               |                            |                       |             | (       | 17                  | Female      | White           |
| (             |                            | 1                     |             | 1       | 15                  | Female      | Black/Afric     |
| (             |                            |                       |             | 1       | 1                   | Female      | White           |
| (             |                            | 1                     |             | (       | 1                   | Female      | White           |
| 1             |                            |                       |             | (       | 8                   | Male        | Black/Africa    |
| (             |                            |                       |             | (       | 12                  | Female      | White           |
| (             |                            |                       |             | (       | 1                   | Male        | White           |
| :             |                            |                       |             | (       | 6                   | Male        | Black/Afric     |
| 1             |                            |                       |             | (       | 2                   | Male        | Black/Afric     |
|               |                            |                       |             | 1       | 17                  | Male        | Black/Afric     |
| 1             |                            |                       |             | 1       | 17                  | Male        | Black/Afric     |
|               |                            |                       | 1.          | (       | 9                   | Female      | Black/Afric     |
|               |                            |                       | 1           | 1       | 4                   | Female      | Black/Afric     |
|               |                            |                       | 1           | 1       | 4                   | Female      | Black/Afric     |
|               |                            |                       | 1           | 1       | 14                  | Female      | White           |
|               |                            |                       |             |         | 3                   | Male        | Black/Afric     |
|               |                            |                       |             | 1       | 3                   | Male        | Black/Afric     |
|               |                            |                       |             | 1       | 7                   | Female      | White           |
|               |                            |                       |             | (       | 7                   | Female      | Black/Afric     |
|               |                            |                       |             | i       | 7                   | Female      | Black/Afric     |
|               |                            |                       |             | i       | 2                   | Female      | Black/Afric     |
|               | _                          |                       |             | 1       | 4                   | Female      | Black/Afric     |
|               |                            |                       |             | i       | 12                  | Female      | Black/Afric     |
| -             |                            |                       |             |         | 8                   | Female      | Black/Afric     |
|               |                            |                       |             | i       | 4                   | Male        | White           |
| 1             | -                          |                       |             | · · · · | 11                  | Famala      | White           |
|               | -                          |                       |             |         | 6                   | Mala        | White           |
|               | -                          |                       |             | 1       | 12                  | Mala        | White           |
|               | -                          |                       |             |         | 11                  | Mala        | White           |
|               |                            |                       |             | 1       | 2                   | Mala        | Diaste / A frie |
| ;             |                            |                       |             |         | 3                   | Nate        | DIACK AIRC      |
| :             |                            |                       |             |         | 44                  | Iviale<br>E | white           |
|               |                            |                       |             |         | 8                   | Female      | White           |
| 2             |                            |                       |             |         | 11                  | Male        | Black/Afric     |
| C             |                            |                       | 1           | (       | 11                  | Male        | Black/Africa    |

If you need additional information or assistance, please contact the OFC Automated Systems Help Desk at <u>SACWIS HELP DESK@jfs.ohio.gov</u>.

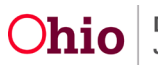